Smart Access Vehicle Service (SAVS)

スマートフォンでの配車申し込み方法

 $5 \times 5$ 

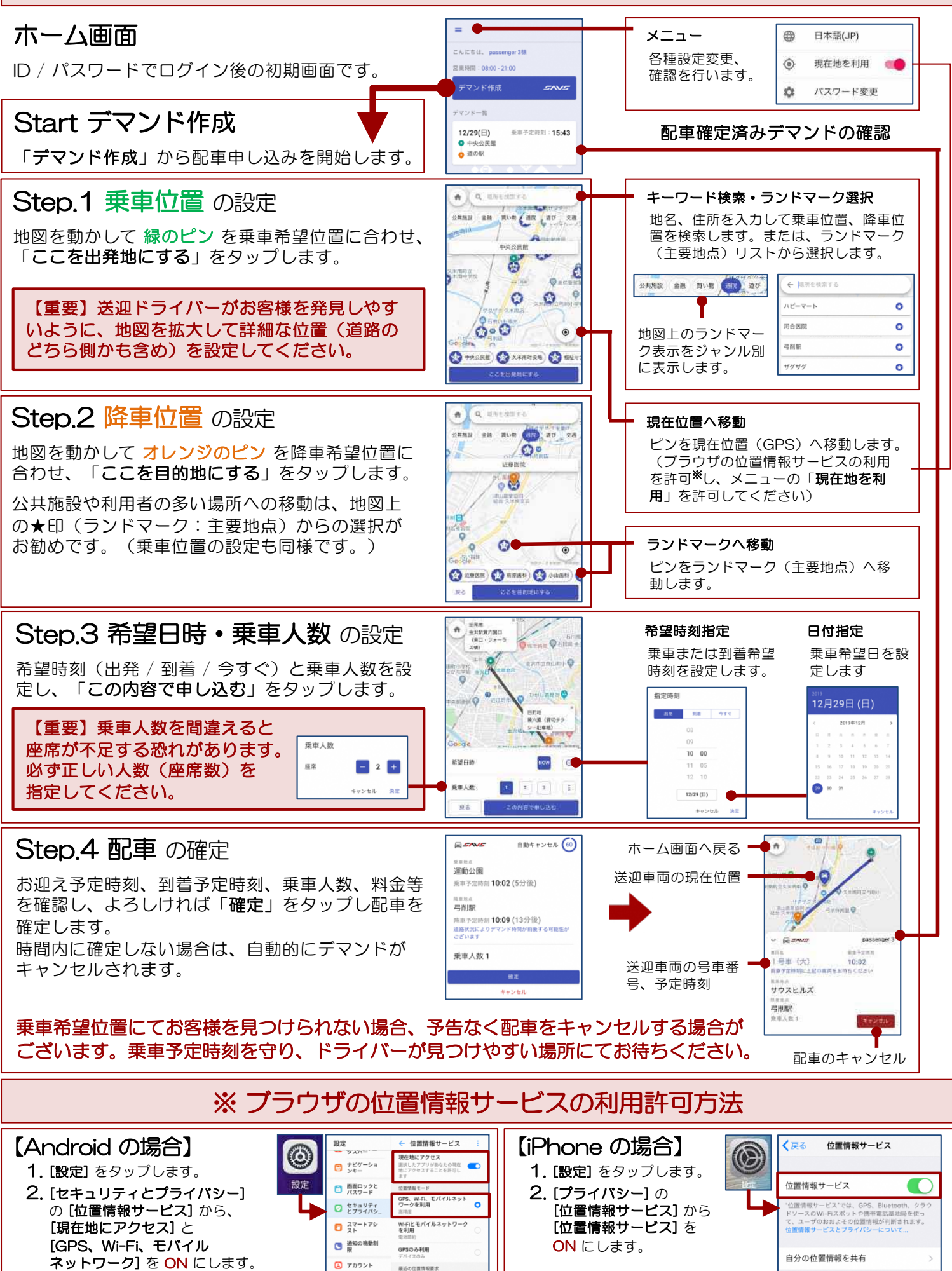